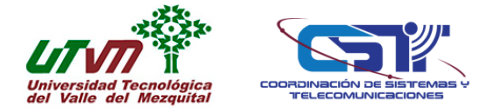

A continuación se describen los pasos para poder visualizar la Agenda Institucional UTVM.

1. Abrir Google Calendar.

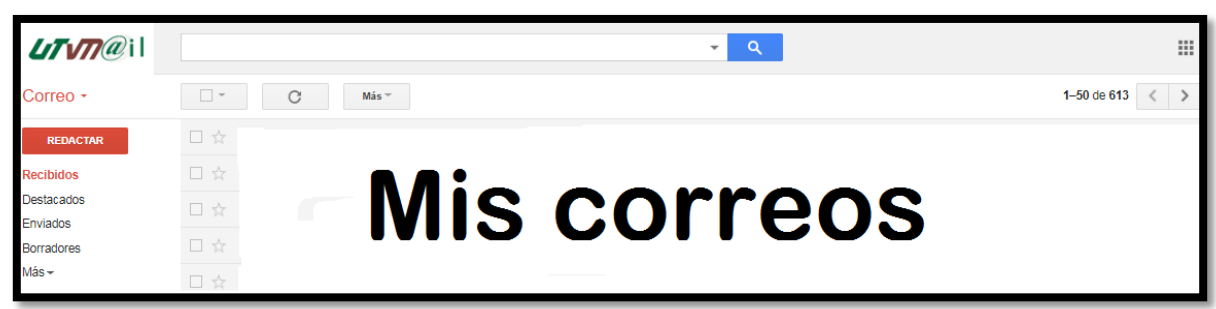

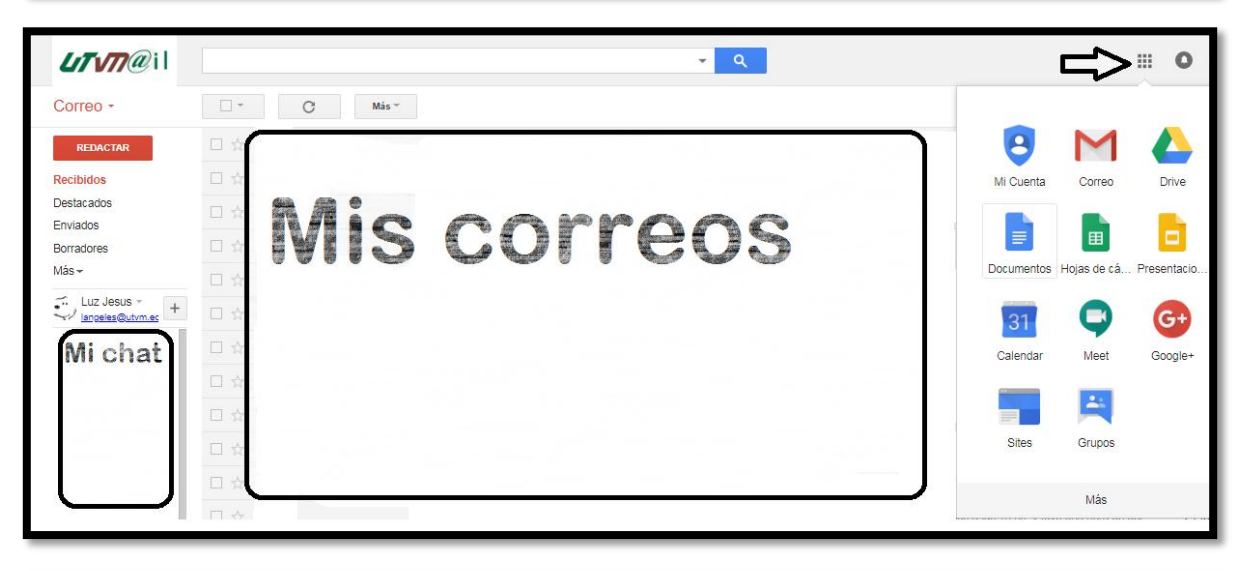

|        |        | Lî    | 1/7    |      | il | Caler | ndar ноу  | <ul> <li>Febrero d</li> </ul> | e 2018    |           | Q               | Mes 👻 🏟  |          |
|--------|--------|-------|--------|------|----|-------|-----------|-------------------------------|-----------|-----------|-----------------|----------|----------|
| Febre  | ero de | 2018  |        |      | <  | >     | Dom<br>28 | <b>Lun</b><br>29              | Mar<br>30 | Mié<br>31 | Jue<br>1 de feb | Vie<br>2 | Sáb<br>3 |
| D      | L      | м     | x      | J    | v  | s     |           |                               |           |           |                 |          |          |
| 28     | 29     | 30    | 31     | 1    | 2  | 3     |           |                               |           |           |                 |          |          |
| 4      | 5      | 6     | 7      | 8    | 9  | 10    |           |                               |           |           |                 |          |          |
| 11     | 12     | 13    | 14     | 15   | 16 | 17    |           |                               |           |           |                 |          |          |
| 18     | 19     | 20    | 21     | 22   | 23 | 24    |           |                               |           |           |                 |          |          |
| 25     | 26     | 27    | 28     | 1    | 2  | 3     | 4         | 5                             | 6         | 7         | 8               | 9        | 10       |
| 4      | 5      | 6     | 7      | 8    | 9  | 10    |           |                               |           |           |                 |          |          |
|        |        |       |        |      |    |       |           |                               |           |           |                 |          |          |
| Añad   | dir ca | lenda | ario d | e un | co | +     |           |                               |           |           |                 |          |          |
| Mis ca | alend  | arios | 5      |      |    | ^     |           |                               |           |           |                 |          |          |
|        | Νi     | са    | le     | nd   | ar | io    | 11        | 12                            | 13        | 14        | 15              | 16       | 17       |
| Otros  | caler  | ndari | OS     |      |    | ^     | 18        | 19                            | 20        | 21        | 22              | 23       | 24       |

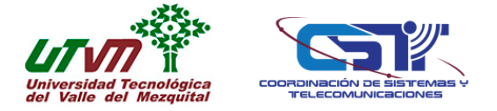

2. Clic en + a un costado de Añadir calendario de un compañero.

| F   | $\rightarrow$ | С     |       | Es s   | eguro | 5   h | ttps:// | calendar.goo | ogle.co |
|-----|---------------|-------|-------|--------|-------|-------|---------|--------------|---------|
| =   | =             |       | Lî    | 1/7    | a     | il    | Cale    | endar        | НО      |
| Fe  | ebrei         | ro de | 2018  |        |       | <     | >       | Dom<br>28    |         |
| (   | D             | L     | М     | х      | J     | v     | S       |              |         |
| 2   | 8             | 29    | 30    | 31     | 1     | 2     | 3       |              |         |
| 4   | 4             | 5     | 6     | 7      | 8     | 9     | 10      |              |         |
| 1   | 1             | 12    | 13    | 14     | 15    | 16    | 17      |              |         |
| 1   | 8             | 19    | 20    | 21     | 22    | 23    | 24      |              |         |
| 2   | 5             | 26    | 27    | 28     | 1     | 2     | 3       | 4            |         |
| 4   | 4             | 5     | 6     | 7      | 8     | 9     | 10      |              |         |
|     | ñad           | ir oo | lond  | ario d |       | 00    | +       |              |         |
| A   | nau           | in Cd | ienua |        | e un  | CO    | T       |              |         |
| Mis | s ca          | lend  | arios | 3      |       |       | ^       |              |         |
|     | N             | /i C: | alen  | dario  | D     |       |         | 11           |         |
|     |               |       |       |        | -     |       |         |              |         |
|     |               |       |       |        |       |       |         |              |         |

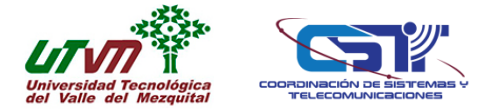

3. Seleccionar opción Desde URL.

|                   |        | Lî     | 1/7    | 7@    | il  | Caler | ndar                              | HOY | < | >         | F |
|-------------------|--------|--------|--------|-------|-----|-------|-----------------------------------|-----|---|-----------|---|
| Febrero de 2018 < |        |        |        |       |     |       | Dom<br>28                         |     |   | Lun<br>29 |   |
| D                 | L      | м      | х      | J     | v   | S     |                                   |     |   |           |   |
| 28                | 29     | 30     | 31     | 1     | 2   | 3     |                                   |     |   |           |   |
| 4                 | 5      | 6      | 7      | 8     | 9   | 10    |                                   |     |   |           |   |
| 11                | 12     | 13     | 14     | 15    | 16  | 17    |                                   |     |   |           |   |
| 18                | 19     | 20     | 21     | 22    | 23  | 24    |                                   |     |   |           |   |
| 25                | 26     | 27     | 28     | 1     | 2   | 3     | 4                                 |     |   | 5         |   |
| 4                 | 5      | 6      | 7      | 8     | 9   | 10    |                                   |     |   |           |   |
|                   |        |        |        |       |     |       |                                   |     |   |           |   |
| Aña               | dir ca | lenda  | ario d | le un | 0.0 |       |                                   |     |   |           | - |
| 7 tild            |        | iremak |        | ie un |     | Nue   | Nuevo calendario                  |     |   |           |   |
| Mis c             | alend  | larios | 3      |       |     | Exp   | Explorar recursos                 |     |   |           |   |
|                   | Mi     | cal    | en     | da    | ric | Exp   | Explorar calendarios de intereses |     |   |           |   |
|                   |        |        |        |       |     | Des   | Desde URL                         |     |   |           |   |
|                   |        |        |        |       |     | Imp   | Importar                          |     |   |           |   |

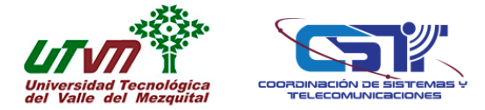

| ← Configuración                                                                                                    |                                                                                                    |                      |
|----------------------------------------------------------------------------------------------------|----------------------------------------------------------------------------------------------------|----------------------|
| General<br>Añadir calendario<br>Nuevo calendario<br>Explorar calendarios de intereses<br>Desde URL<br>Importar y exportar | Desde URL URL del calendario Hacer el calendario accesible públicamente Puedes añadir un calendario con el formato de iCal por su dirección | n, AÑADIR CALENDARIO |
| Configuración de mis calendarios          Mi calendario         Configuración de otros calendarios                        |                                                                                                    |                      |

4. Insertar y dar clic en AÑADIR CALENDARIO la siguiente liga en formato iCal correspondiente a la Agenda Institucional UTVM.

https://calendar.google.com/calendar/ical/utvm.edu.mx\_fll4vss0ootvg938si5p fljt08%40group.calendar.google.com/public/basic.ics

| ← Configuración                                                                                                    |                                                                                                    |                   |
|----------------------------------------------------------------------------------------------------|----------------------------------------------------------------------------------------------------|-------------------|
| General<br>Afiadir calendario<br>Nuevo calendario<br>Explorar calendarios de intereses<br>Desde URL<br>Importar y exportar | Desde URL URL del calendario fijt08%40group.calendar.google.com/public/basic.ics Hacer el calendario accesible públicamente Puedes añadir un calendario con el formato de iCal por su dirección. | AÑADIR CALENDARIO |
| Configuración de mis calendarios          Mi calendario         Configuración de otros calendarios                         |                                                                                                    | U                 |

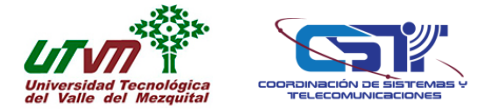

5. Inmediatamente la Agenda Institucional UTVM se visualizará en el apartado Otros Calendarios.

|                   |        | Lî     | 1/7    | 7@     | il  | Calen   | ndar ноу  | < > Febrero d    | e 2018    |
|-------------------|--------|--------|--------|--------|-----|---------|-----------|------------------|-----------|
| Febr              | ero de | 2018   |        |        | <   | >       | Dom<br>28 | <b>Lun</b><br>29 | Mar<br>30 |
| D                 | L      | М      | Х      | J      | ۷   | s       |           |                  |           |
| 28                | 29     | 30     | 31     | 1      | 2   | 3       |           |                  |           |
| 4                 | 5      | 6      | 7      | 8      | 9   | 10      |           |                  |           |
| 11                | 12     | 13     | 14     | 15     | 16  | 17      |           |                  |           |
| 18                | 19     | 20     | 21     | 22     | 23  | 24      | 4         | 5                | 6         |
| 4                 | 5      | 6      | 28     | 8      | 2   | 3<br>10 | 4         | J                | 0         |
|                   | _      |        | -      | _      | -   |         |           |                  |           |
| Aña               | dir ca | lenda  | ario d | le un  | co  | +       |           |                  |           |
| Mis c             | alend  | larios | 6      |        |     | ^       |           |                  |           |
|                   | Mi     | cal    | en     | da     | rio |         | 11        | 12               | 13        |
| Otros calendarios |        |        |        |        |     | ~       | 18        | 19               | 20        |
|                   |        |        |        |        |     |         |           |                  |           |
|                   | Ag     | enda   | Instit | tucio. | X   | *       |           |                  |           |

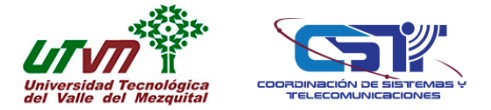

6.Recuerda mantener activado el cuadro de la Agenda Institucional UTVM para visualizar las actividades.

|                                                                                                    | ndar ноу  | <ul> <li>Febrero de</li> </ul>                                                                                         | e 2018                        |                                                         | Q M                                                           |
|----------------------------------------------------------------------------------------------------|-----------|----------------------------------------------------------------------------------------------------|-------------------------------|---------------------------------------------------------|---------------------------------------------------------------|
| Febrero de 2018        >         D       L       M       X       J       V       S         28       29       30       31       1       2       3         4       5       6       7       8       9       10         11       12       13       14       15       16       17         18       19       20       21       22       23       24 | Dom<br>28 | Lun<br>29                                                                                                    | Mar<br>30                     | Mié<br>31                                               | Jue<br>1 de feb<br>• 10am Programa de Eq                      |
| 25       25       27       28       1       2       3         4       5       6       7       8       9       10         Añadir calendario de un co         H         Mis calendarios                                                                                                    | 4         | 5                                                                                                    | 6<br>• 10am Programa de Eq    | 7<br>• 10am Plática EBC para                            | 8<br>3am Reunión de Cons<br>3pm Reunión del H. Cr             |
| □ Mi calendario                                                                                                    | 11        | 12<br>• 10am Programa de Eq                                                                                            | 13                            | 14<br>Visita CONAET PE Turism                           | 15<br>9am Talleres/ Progran<br>2pm Reunión académ             |
| Otros calendarios ∧<br>✓ Agenda Institucio × :                                                                                                    | 18        | <ul> <li>19</li> <li>9am Taller: Nuevas ma</li> <li>10am Reunión de audi</li> <li>12pm Taller: Construction</li> </ul> | 20                            | 21                                                      | 22                                                            |
|                                                                                                    | 25        | 26<br>Evaluación servicios co<br>• 12pm Simulacro de si:                                                               | 27<br>Evaluación servicios co | 28<br>Evaluación servicios co<br>9 am Talleres/ Program | 1 de mar<br>Evaluación servicios co<br>12pm Taller: Prevencia |